Utilisation du site http://www.cadastre.gouv.fr

Plusieurs solutions, en voici une :

La page d'accueil du site vous propose cet écran :

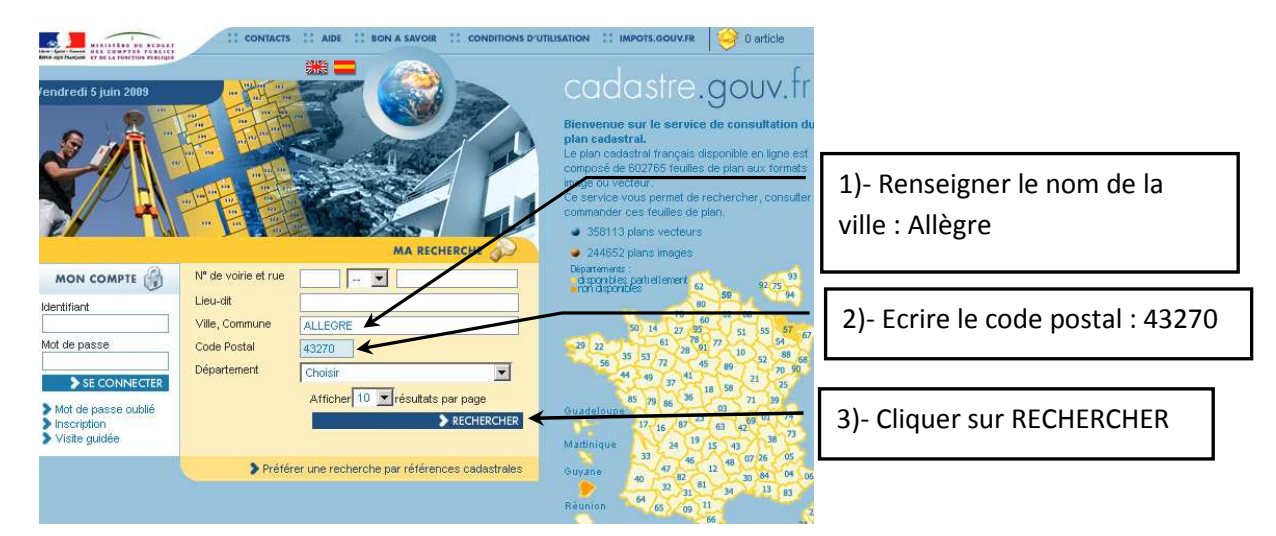

Vous obtenez alors l'écran ci-dessous :

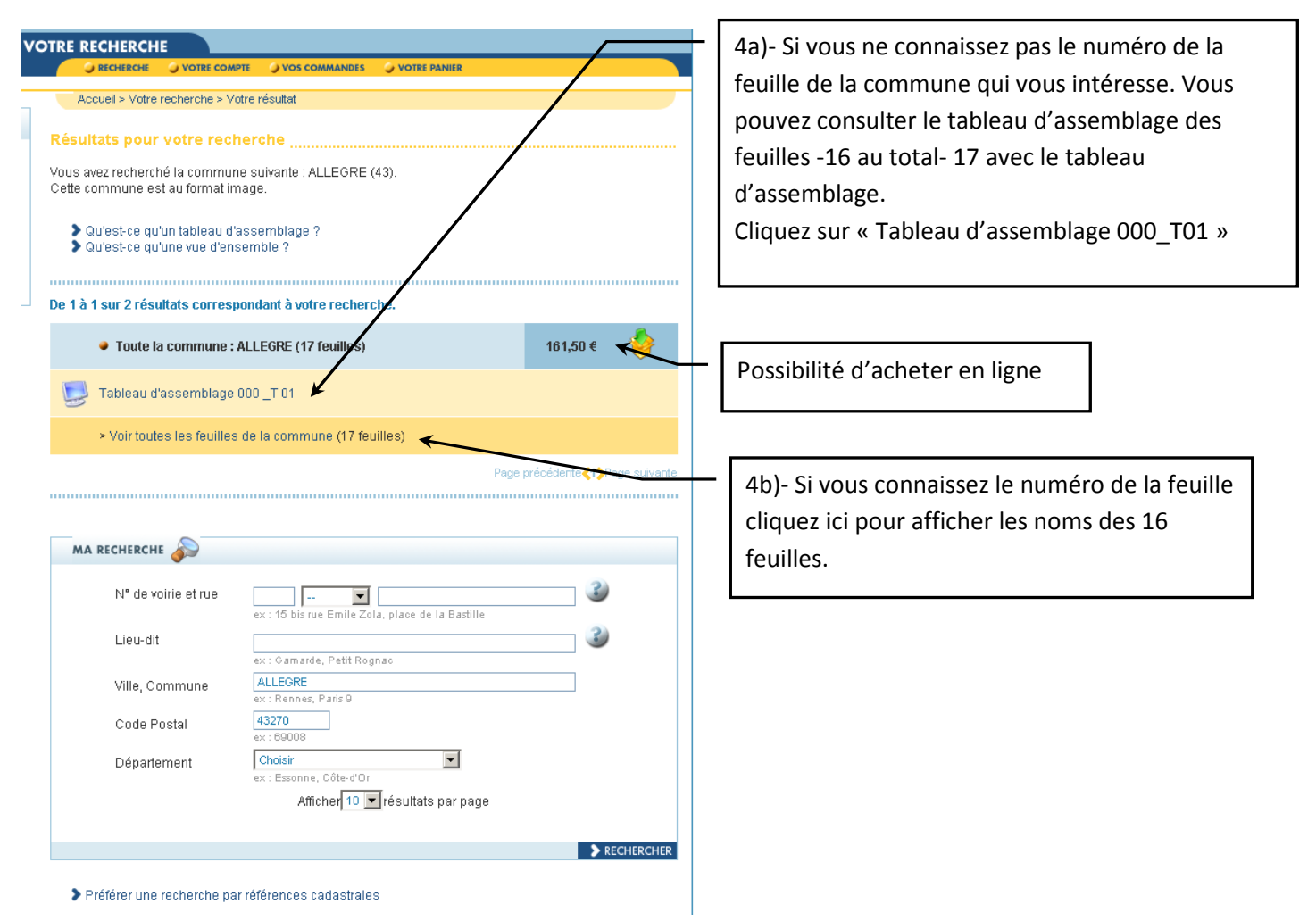

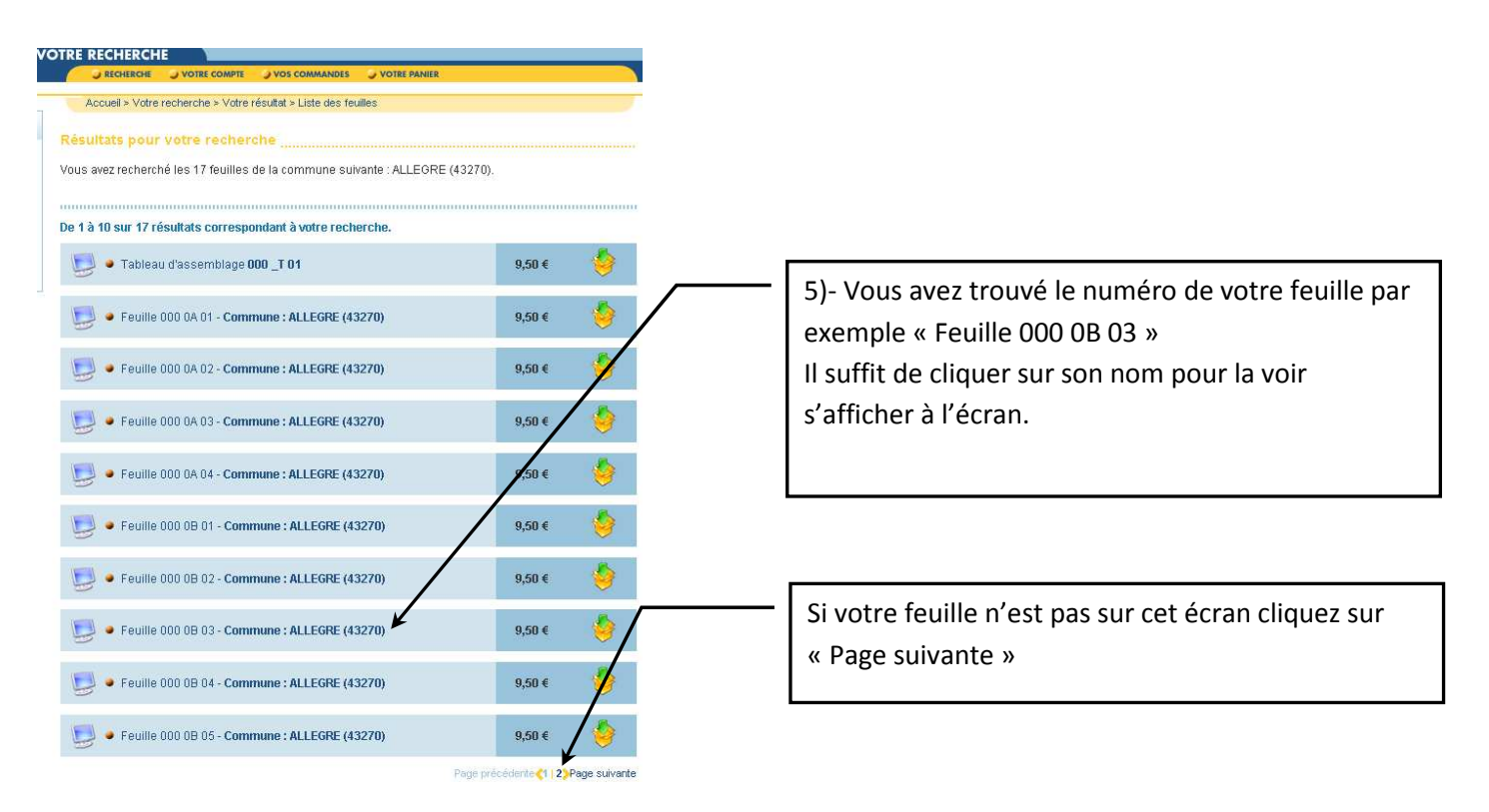

## Voici la feuille choisie pour l'exemple. Il s'agit de la Feuille 000 0B3

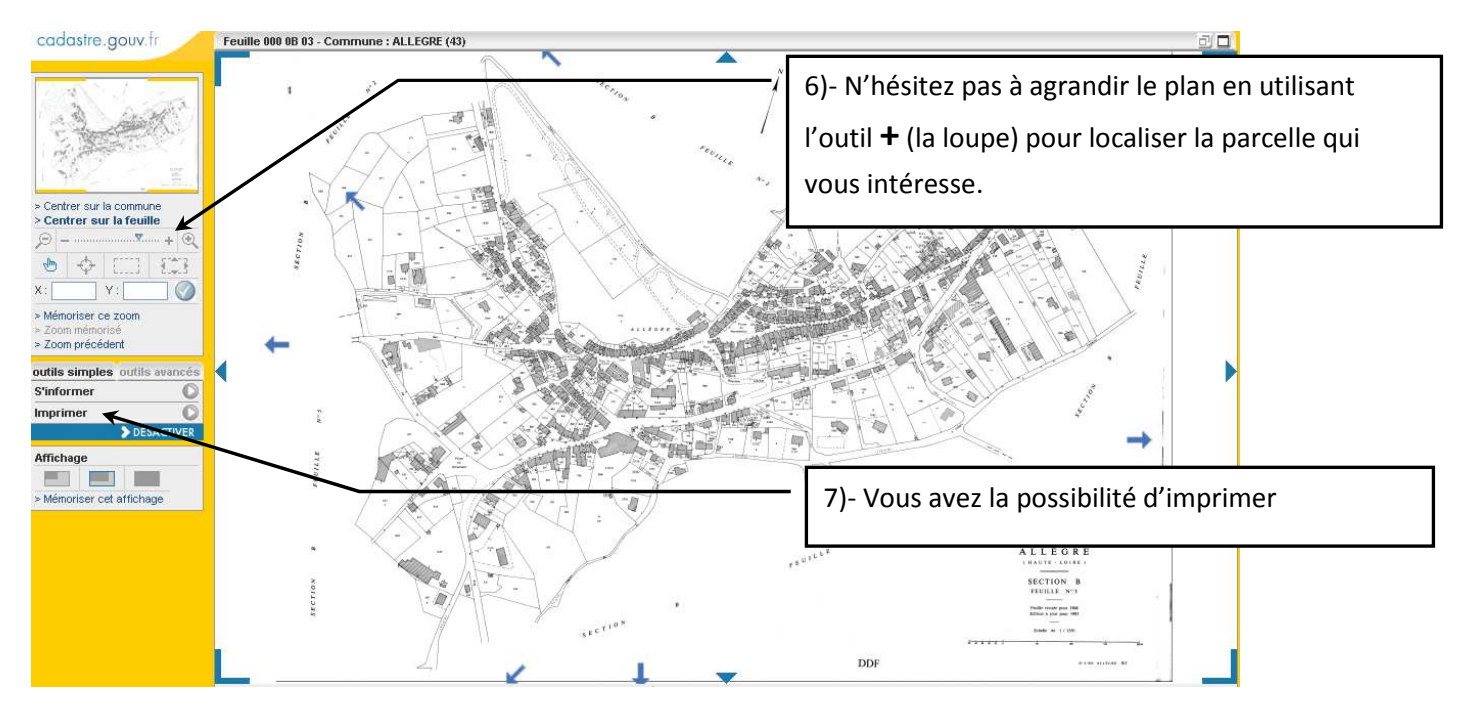

Notez que ce service est gratuit et que vous avez la possibilité d'imprimer au format A4 et A3.

Pour obtenir une feuille en grand format (A0) sur support papier ou plastique, vous devez l'acheter en ligne (9,50€).